# 第6章 图像的修饰

本章应知应会

- 会使用修复工具组修复图像
- 掌握图章工具的使用
- 掌握模糊工具、锐化工具和涂抹工具的使用
- 掌握减淡工具、加深工具和海绵工具的使用
- 掌握对图像精确修改的方法和技巧

# 6.1 修复工具组

用右键单击工具箱中的修复工具组,将弹出该工具组中的四个工具,如图 6-1 所示。"污 点修复画笔工具"可以快速修除照片中的污点,"修复画笔工具"可以修复旧照片或有破损的 图像,"修补工具"可以对图像进行修补,"红眼工具"可以对图像的颜色进行改变。

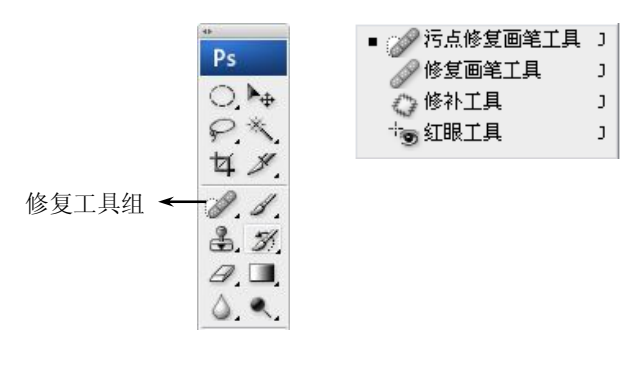

图 6-1 修复工具组

1. 污点修复画笔工具

"污点修复画笔工具"可以快速修除图像中的污点或不理想部分。它不需要指定样本点, 能自动从所修饰区域的周围取样。启用"污点修复画笔工具",只需在工具箱中单击"污点修 复画笔工具"按钮 20 即可。

**技巧**:使用 Shift+J 组合键,可以在"污点修复画笔工具"、"修复画笔工具"、"修补工具"和"红眼工具"中切换。

"污点修复画笔工具"的选项栏如图 6-2 所示。

#### 图 6-2 "污点修复画笔工具"选项栏

(1) 画笔:用来选择修复画笔的大小。单击"画笔"选项右侧的下拉按钮,在弹出的"画 笔"面板中,可以设置画笔的直径、硬度、间距、角度、圆度和大小,如图 6-3 所示。 (2) 模式:用来选择修复画笔的颜色与底图的混合模式。

- (3) 近似匹配: 使用选区边缘的像素来查找用作选定区域修补的图像区域。
- (4) 创建纹理: 使用选区中的所有像素创建一个用于修复该区域的纹理。

"污点修复画笔工具"的使用:用"污点修复画笔工具"去掉图 6-4 中新娘婚纱上的文字。

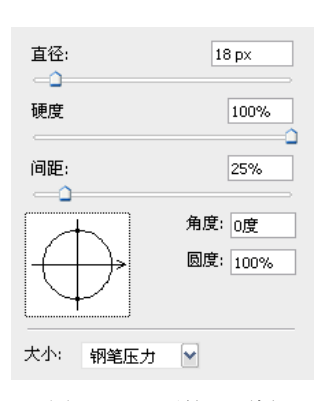

图 6-3 "画笔" 面板

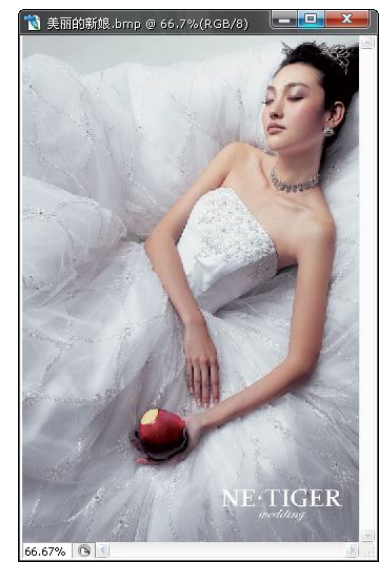

图 6-4 美丽的新娘

在工具箱中单击"污点修复画笔工具"按钮之,在选项栏中选择画笔笔尖为 60px,在图像文件的文字处多次单击左键,如图 6-5 所示,修复后的效果如图 6-6 所示。

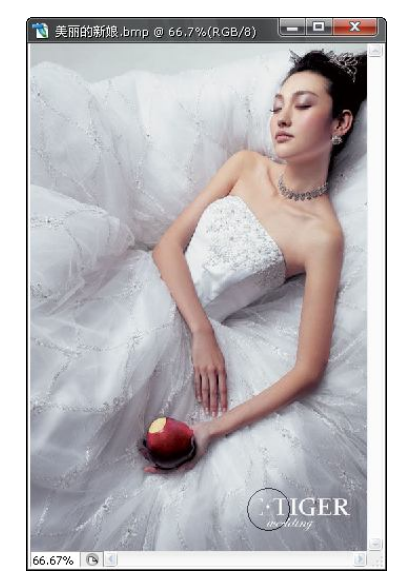

图 6-5 使用"污点修复画笔工具"

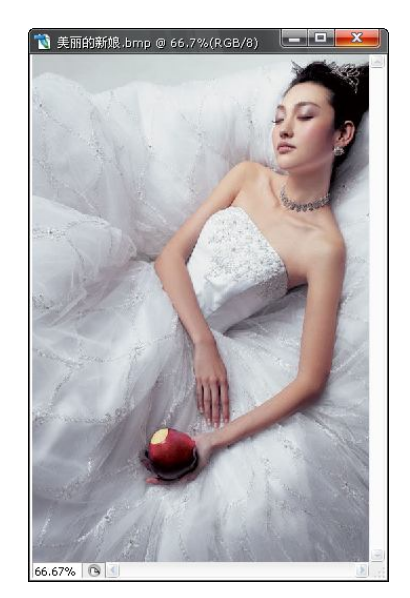

图 6-6 修复后的效果

2. 修复画笔工具

使用"修复画笔工具"对图像进行修复,需要指定样本,可以使修复后的像素不留痕迹 地融入图像中。启用"修复画笔工具",只需在工具箱中单击"修复画笔工具"按钮 20 即可。 "修复画笔工具"的选项栏如图 6-7 所示。

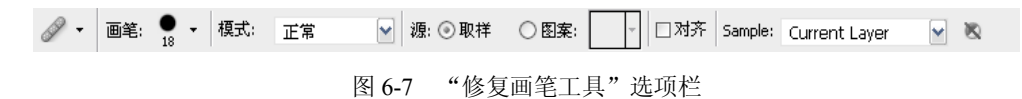

- (1) 画笔:可以选择修复画笔的大小。
- (2) 模式:选择复制像素或填充图案与底图的混合模式。
- (3) 取样:拖曳鼠标可以复制出"取样点"的图像。
- (4) 图案: 可以在"图案"调板中选择图案或自定义图案来填充图像。
- (5) 对齐:可以使下次的复制位置和上次的位置完全重合。

"修复画笔工具"的使用:用"修复画笔工具"去掉图 6-8 中女孩脸部的青春痘。

在工具箱中单击"修复画笔工具"按钮 ≥, 在选项栏中选择"取样"单选项后,将鼠标 光标指向青春痘附近肤色较好的位置取"样点",按住 Alt 键,当鼠标光标变为圆形十字图标 ⊕ 时,如图 6-8 所示,单击鼠标取"样点",再在图像中需要修复的位置单击或拖曳鼠标,复制 出"样点"的图像,如图 6-9 所示;在另一青春痘处做同样的操作,修复后的效果如图 6-10 所示。

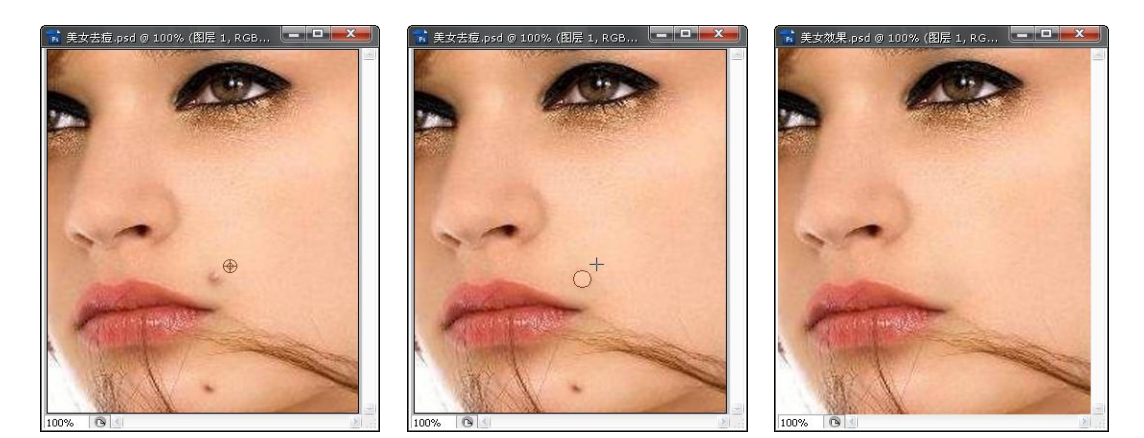

图 6-8 选取样点

图 6-9 复制样点图像

图 6-10 修复后的效果

**提示:**在图像中需要修复的位置单击鼠标,复制"样点"的图像时,可反复单击鼠标复制样本,直到满意为止。

3. 修补工具

使用"修补工具"需要先创建选区,可以用图像的其他区域来修补当前区域,当前区域 也可以被其他区域修补,修补后的图像与周围的像素自然融合。启用"修补工具",只需在工 具箱中单击"修补工具"按钮 ④即可。

"修补工具"的选项栏如图 6-11 所示。

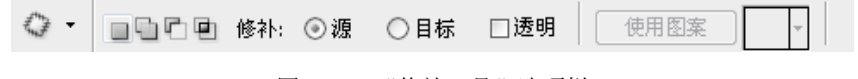

```
图 6-11 "修补工具"选项栏
```

- (2) 源: 选区是要被修复的区域。
- (3) 目标: 选区是用来"取样"的区域。
- (4) 使用图案:将选择好的图案应用到选区。

4. 红眼工具

"红眼工具"可以去除闪光灯拍摄的人物照片中的红眼。启用"红眼工具",只需在工具箱中单击"红眼工具"按钮 回即可。

### 6.2 图章工具组

用右键单击工具箱中的图章工具组,弹出图章工具组中的"仿制图章工具"和"图案图 章工具"两个工具,如图 6-12 所示。图章工具以预先指定的像素点或定义的图案为自制对象 进行复制。

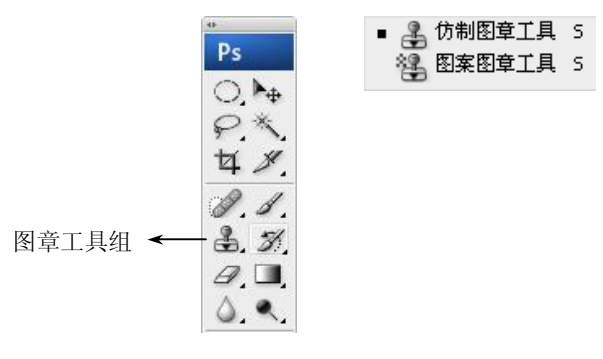

图 6-12 图章工具组

1. 仿制图章工具

"仿制图章工具"以指定的像素点为复制基准点,将其周围的图像复制到其他地方。启 用"仿制图章工具",只需在工具箱中单击"仿制图章工具"按钮 3.即可。

**技巧**:使用 Shift+S 组合键,可以在"仿制图章工具"和"图案图章工具"之间进行切换。 "仿制图章工具"的选项栏如图 6-13 所示。

▲ ● 画笔: 21 ● 模式: 正常
● 不透明度: 100% ▶ 流量: 100% ▶ 次 ☑ 对齐 Sample: Current Layer
● 图 6-13 "仿制图章工具"选项栏

(1) 画笔:用于选择画笔。

(2) 模式:用于选择混合模式。

(3) 不透明度: 用于设置不透明度。

(4) 流量:用于设置扩散的速度。

(5) 对齐:用于控制是否在复制时使用对齐功能。

"仿制图章工具"的使用:将图 6-14 中狮子的头部复制到白色 T 恤上,制作一件个性化的 T 恤。

在工具箱中单击"仿制图章工具"按钮 副,在工具选项栏中设置画笔笔尖为柔角 200 像 素,将鼠标光标指向图 6-14 狮子的头部,按住 Alt 键,当光标变为圆形十字图标 ⊕ 时,单击 取 "样点";再将光标定位在 T 恤图像中合适的位置,如图 6-15 所示;单击或拖曳鼠标,复制 "样点"的图像,如图 6-16 所示;再以同样的操作将图 6-14 中的文字也复制在 T 恤上,最后 的效果如图 6-17 所示。

提示:在复制样点图像时,可以多次单击鼠标,直到复制出的效果满意为止。

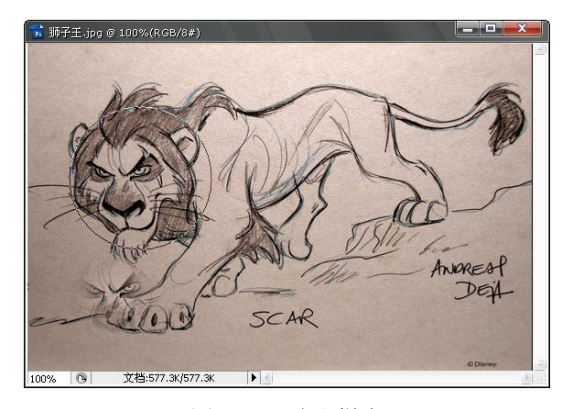

图 6-14 选取样点

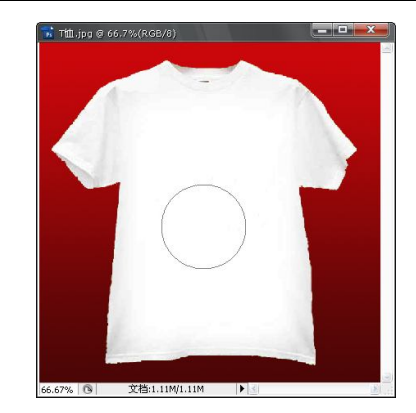

图 6-15 确定鼠标位置

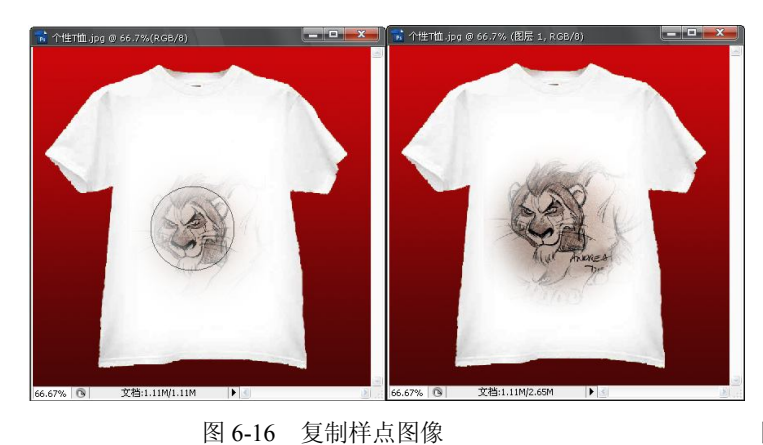

图 6-17 最后的效果

2. 图案图章工具

"图案图章工具"可以以预先定义的图案为复制对象进行复制。启用"图案图章工具", 只需在工具箱中单击"图案图章工具"按钮望即可。

"图案图章工具"的选项栏如图 6-18 所示。

"图案图章工具"的使用:首先定义图案;然后在工具箱中单击"图案图章工具"按钮 3. 在选项栏中打开"图案拾色器",选择图案 2. 在新建文件中拖曳鼠标,复制图案中的图像,如图 6-19 所示,最后的效果如图 6-20 所示。

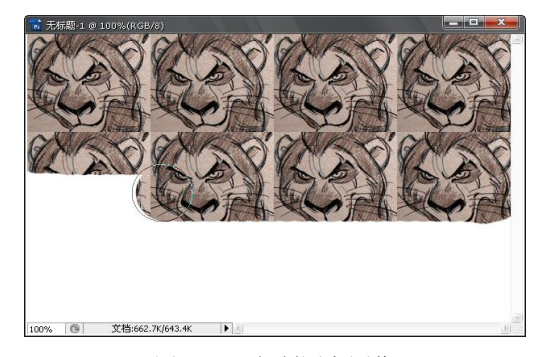

图 6-19 复制图案图像

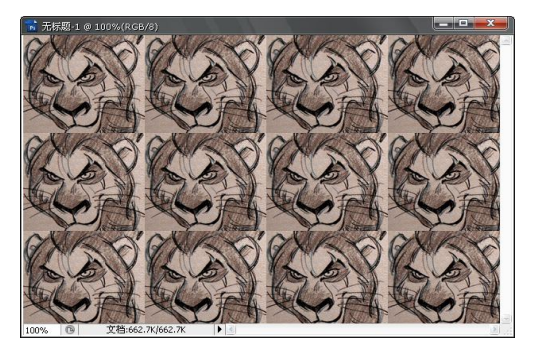

图 6-20 最后的效果

图 6-18 "图案图章工具"选项栏

# 6.3 渲染工具组

Photoshop CS3 中有两组渲染工具,用右键分别单击工具箱中的这两组渲染工具,弹出 "模糊工具"、"锐化工具"、"涂抹工具"和"减淡工具"、"加深工具"、"海绵工具",如图 6-21 所示。

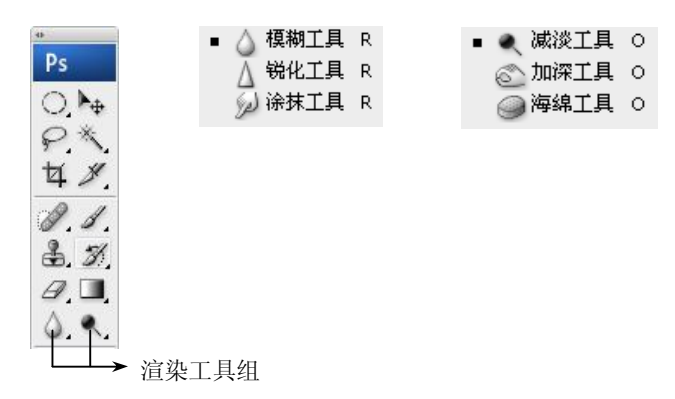

图 6-21 渲染工具组

1. 模糊工具

"模糊工具"可以柔化图像中的像素,加强颜色的平缓过渡,其工作原理是降低图像中 相邻像素之间的反差,使图像边缘区域变得柔和而产生模糊效果。启用"模糊工具",只需在 工具箱中单击"模糊工具"按钮 ④即可。

"模糊工具"的选项栏如图 6-22 所示。

(1) 画笔:用于选择画笔。

(2) 模式:用于设置模式。

(3) 强度:设置模糊程度,数值越大,模糊的效果越明显。

2. 锐化工具

"锐化工具"可以锐化图像中的像素,使其颜色加强,提高清晰度,其工作原理与"模 糊工具"正好相反,它能够增加像素之间的反差,使图像产生清晰的效果。启用"锐化工具", 只需在工具箱中单击"锐化工具"按钮 Δ即可。

"锐化工具"的选项栏如图 6-23 所示。

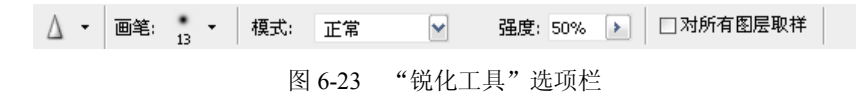

3. 涂抹工具

"涂抹工具"是用取样颜色,即光标位置处的颜色与鼠标拖曳区域的颜色进行混合,模 拟在未干的图画上用手指涂抹的效果。启用"涂抹工具",只需在工具箱中单击"涂抹工具" 按钮 22即可。 "涂抹工具"的选项栏如图 6-24 所示。

 ✓ 画笔: 
 ✓ 模式: 正常
 ✓ 强度: 50%
 ✓ □对所有图层取祥 □手指绘画

图 6-24 "涂抹工具"选项栏

**技巧**:使用 Shift+R 组合键,可以在"模糊工具"、"锐化工具"和"涂抹工具"之间进行 切换。

(1) 画笔:用于选择画笔。

(2) 模式:用于设置模式。

(3) 强度: 控制手指在画面上涂抹的力度, 数值越大, 手指拖出的线条越长。

(4)手指绘画:勾选该项,使用鼠标单击开始处的颜色作为取样色涂抹;不勾选该项, 以前景色与图像中鼠标经过区域的颜色相混合为取样色涂抹。

4. 减淡工具

"减淡工具"可以对图像的阴影、中间色或高光部分进行提亮和加光处理,以达到颜色 减淡的效果。启用"减淡工具",只需在工具箱中单击"减淡工具"按钮 < 即可。

"减淡工具"的选项栏如图 6-25 所示。

(1) 画笔:用于选择画笔。

(2)范围:选择要处理的特殊色调区域。"阴影"只对图像暗调区域的像素起作用;"中间调"对中间色调区域起作用;"高光"用来提高高亮部分的亮度。

(3)曝光度:设置减淡程度,数值越大,减淡的效果越明显。

5. 加深工具

"加深工具"可以对图像的阴影、中间色或高光部分进行遮光和变暗处理,其工作原理 与"减淡工具"正好相反。启用"加深工具",只需在工具箱中单击"加深工具"按钮 ©即可。 "加深工具"的选项栏如图 6-26 所示。

6. 海绵工具

"海绵工具"可以给图像进行加色或去色,改变图像颜色的饱和度。启用"海绵工具", 只需在工具箱中单击"海绵工具"按钮 即可。

"海绵工具"的选项栏如图 6-27 所示。

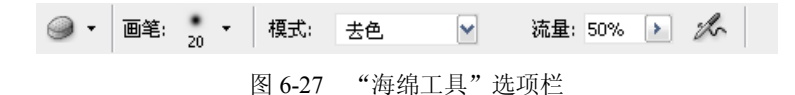

(1) 画笔:用于选择画笔。

(2) 模式:设置使用模式。"去色"将减少饱和度,"加色"将增加饱和度。

(3) 流量:用于设置扩散的速度。

技巧:使用 Shift+O 组合键,可以在"减淡工具"、"加深工具"和"海绵工具"之间

进行切换。

## 6.4 橡皮擦工具组

用右键单击工具箱中的橡皮擦工具组,弹出三个橡皮擦工具"橡皮擦工具"、"背景橡皮 擦工具"和"魔术橡皮擦工具",如图 6-28 所示。

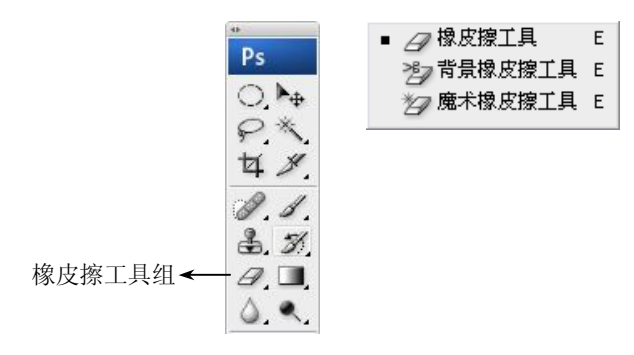

图 6-28 橡皮擦工具组

1. 橡皮擦工具

"橡皮擦工具"可以用背景色擦除"背景"层中的图像或用透明色擦除其他图层中的图像。启用"橡皮擦工具",只需在工具箱中单击"橡皮擦工具"按钮 2 即可。

"橡皮擦工具"的选项栏如图 6-29 所示。

- (1) 画笔:用于选择橡皮擦的形状和大小。
- (2) 模式:用于选择擦除的笔触方式。
- (3) 不透明度: 用于设置不透明度。
- (4) 流量:用于设置扩散的速度。
- 2. 背景橡皮擦工具

"背景橡皮擦工具"可以用来擦除指定的颜色,并将所擦除的颜色显示为背景色。启用 "背景橡皮擦工具",只需在工具箱中单击"背景橡皮擦工具"按钮 20 即可。

"背景橡皮擦工具"的选项栏如图 6-30 所示。

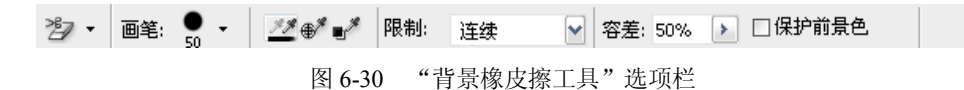

- (1) 画笔:用于选择橡皮擦的形状和大小。
- (2) 取样:用于设定取样的类型。
- (3) 限制: 用干选择擦除界线。
- (4) 容差: 用于设置容差值, 容差值的大小决定擦除图像的面积。
- 3. 魔术橡皮擦工具

"魔术橡皮擦工具"可以自动擦除与光标所指位置颜色相近的区域,即不用涂抹,单击

左键,即可擦除与光标处颜色相近的区域。启用"魔术橡皮擦工具",只需在工具箱中单击"魔 术橡皮擦工具"按钮 22即可。

"魔术橡皮擦工具"的选项栏如图 6-31 所示。

图 6-31 "魔术橡皮擦工具"选项栏

**技巧**:使用 Shift+E 组合键,可以在"橡皮擦工具"、"背景橡皮擦工具"和"魔术橡皮擦工具"之间进行切换。

#### 案例1 修复老照片"青春的记忆"

案例描述及分析

许多珍贵的老照片已经磨损,修复老照片能勾起对青春的记忆,怀念一段美好的时光。 修复老照片最基本的是要注意细节,需要很细心和耐心,要尽量保持老照片的风格。

在修复老照片的操作中,需要用到"仿制图章工具"、"修复画笔工具"、"修补工具"、"污 点修复画笔工具",这四个工具各有所长,在修复有缺陷的照片时要根据破损的情况,选择最 适合的工具,才会达到最好的修复效果。

案例展示:修复老照片:"青春的记忆"效果(如图 6-32 所示)。

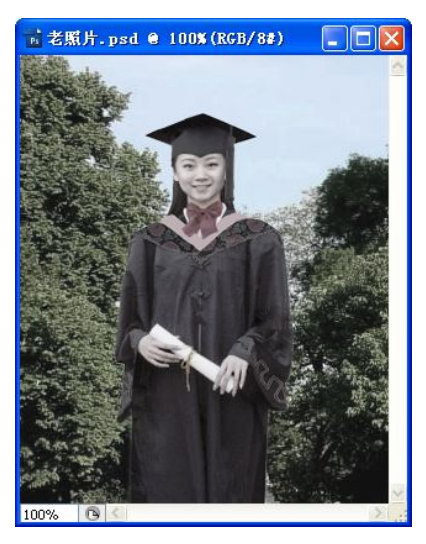

图 6-32 照片修复后的效果

操作步骤

(1) 执行"文件"→"打开"命令,打开图像文件"老照片",如图 6-33 所示。

(2)单击工具箱中的"缩放工具"按钮 , 放大图像, 并用"抓手工具"<sup>32</sup>移动图像到 合适的位置, 以便对细节进行操作, 如图 6-33 所示。

(3)单击工具箱中的"仿制图章工具"按钮 之,在工具选项栏中设置画笔笔尖为"尖角 8 像素";按住 Alt 键,将光标指向要修复的"树"附近图像较好的位置取"样点",如图 6-33 所示。

**提示:**取"样点"时要在图像中寻找与修复目标最合适的像素组,修复的效果会最理想。 (4)在要修复处拖曳鼠标多次,直到效果满意,如图 6-34 所示。

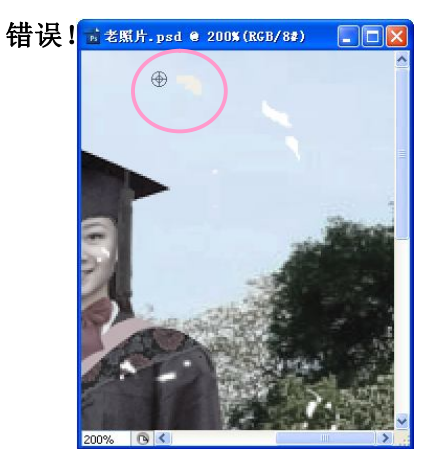

图 6-33 用"仿制图章工具"取样点

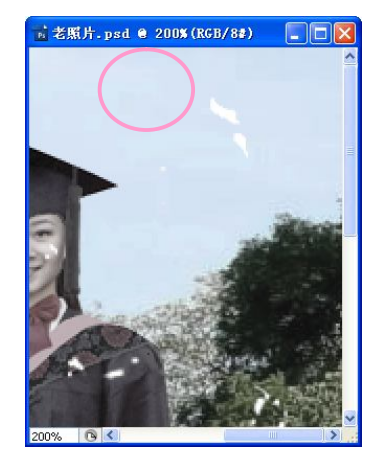

图 6-34 用"仿制图章工具"修复的效果

(5) 用同样的方法取"样点",如图 6-35 所示,修复的效果如图 6-36 所示。

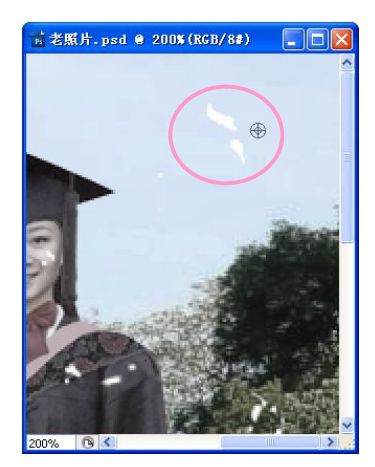

图 6-35 取样点

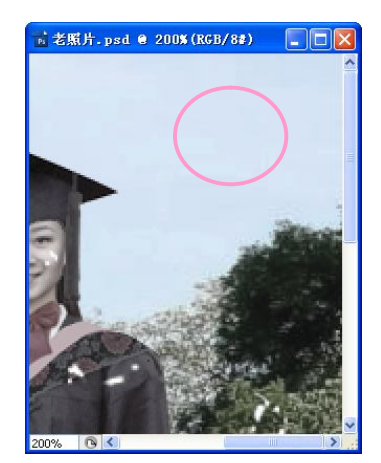

图 6-36 修复后的效果

(6)用"抓手工具" ♥移动图像到合适的位置,单击工具箱中的"修补工具"按钮 ♥, 在工具选项栏中选择 ●目标 单选项,在要修复的图像附近较好的位置创建选区,如图 6-37 所 示。移动选区到要修复的目标处,修复的效果如图 6-38 所示。

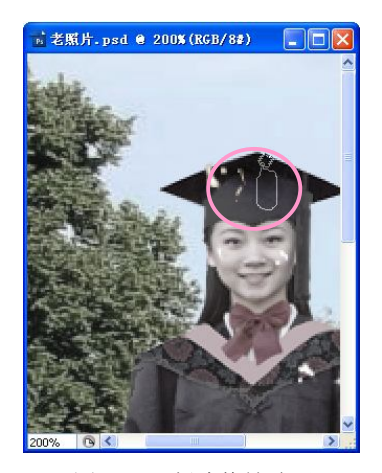

图 6-37 创建修补选区

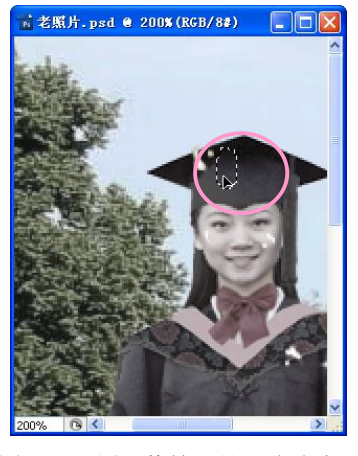

图 6-38 用"修补工具"移动选区

(7)用同样的方法创建选区,移动选区到要修复的目标处,如图 6-39 所示,修复的效果 如图 6-40 所示。

(8)单击工具箱中的"抓手工具"按钮型,移动图像显示另一要修复处,如图 6-41 所示。

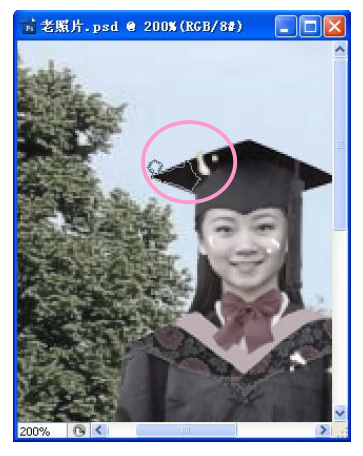

图 6-39 创建修补选区

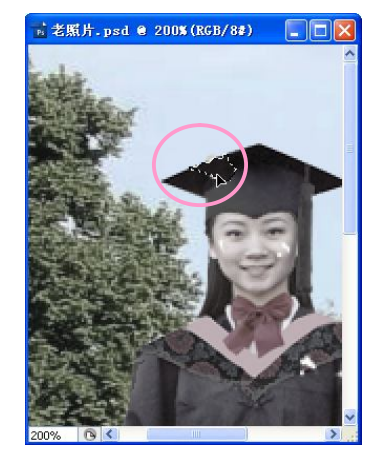

图 6-40 修复后的效果

提示:用"修补工具"修复图像时,不满意处可用"减淡工具"、"加深工具"和"模糊 工具"适当的涂抹,使被修复处的像素与周围的图像更匹配。

(9)单击工具箱中的"修补工具"按钮 ☑,在工具选项栏中选择 ☑ 单选项,在要修 复处创建选区,如图 6-41 所示。移动选区到图像较好处,修复的效果如图 6-42 所示。

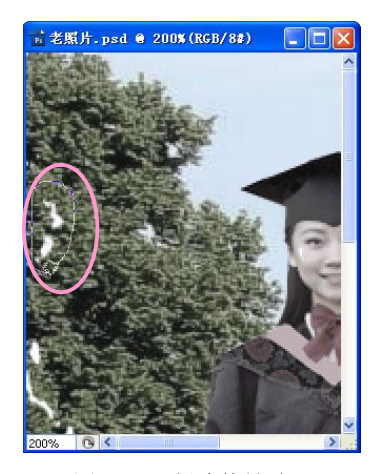

图 6-41 创建修补选区

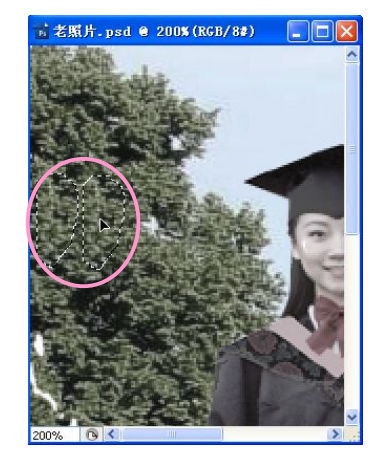

图 6-42 用"修补工具"移动选区

(10)用同样的方法创建选区,移动选区到图像较好处,如图 6-43 所示,修复的效果如 图 6-44 所示。选择适当的工具,修复"树"的其他部分。

提示:用"修补工具"修复图像时,可以用"修补工具"直接创建选区,也可以先用"选 框工具"、"套索工具"创建选区,再用"修补工具"进行修补。

(11)单击工具箱中的"缩放工具"按钮3、缩小(还原)图像,如图 6-45 所示。

(12)单击工具箱中的"污点修复画笔工具"按钮2,适当选择画笔笔尖,在要修复处 多次单击,如图 6-45 所示,修复的效果如图 6-46 所示。

(13)单击工具箱中的"修复画笔工具"按钮 2,适当选取"样点",如图 6-46 所示, 在要修复处多次单击即可,最后的修复效果如图 6-32 所示。

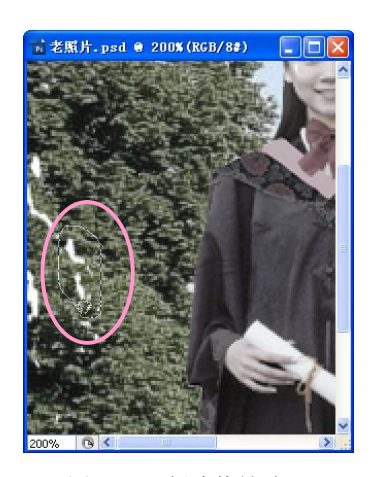

图 6-43 创建修补选区

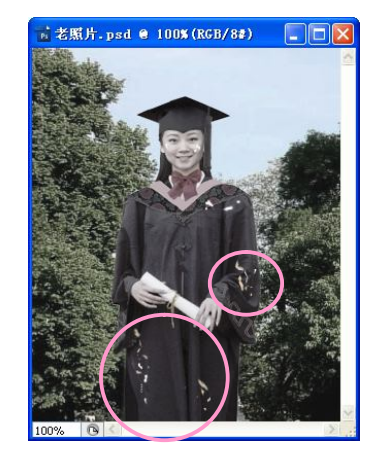

图 6-45 用"污点修复画笔工具"修复 图 6-46 用"修复画笔工具"取样点

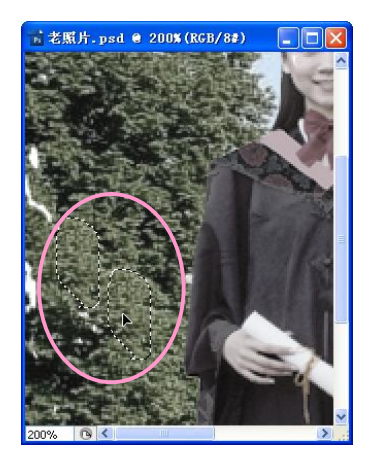

图 6-44 修复后的效果

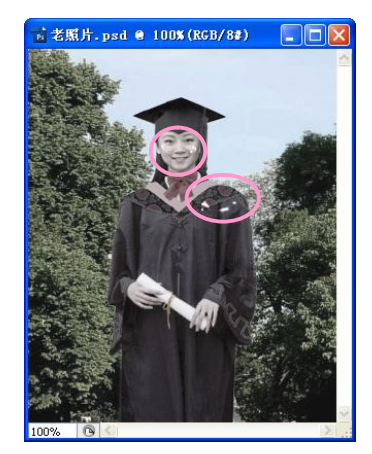

#### 案例 2 NOTEBOOK 封面设计"金色童年"

案例描述及分析

下面用已掌握的"画笔工具"、"选框工具"、"填充工具"、"减淡工具"和"加深工具"

小试牛刀,来绘制一个笔记本封面,以轻松、有趣的画 面作为主题,旨在勾起青年朋友们对无忧无虑的金色童 年的美好回忆。

案例展示: 金色童年效果(如图 6-47 所示)。 操作步骤

(1) 执行"文件"→"新建"命令,打开"新建" 对话框。在该对话框的"名称"文本框内输入图像文件 的名称"金色童年",设置宽度、高度分别为400像素、 550 像素, 分辨率为 72, 模式为 RGB 颜色, 背景为白色, 

(2) 设置前景色为 R74、G208、B252, 在图像文 件中以前景色填充"背景层"。

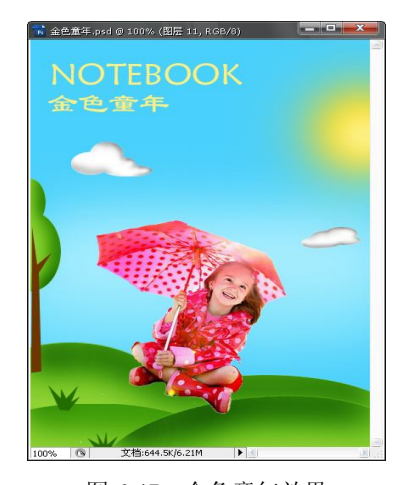

图 6-47 金色童年效果

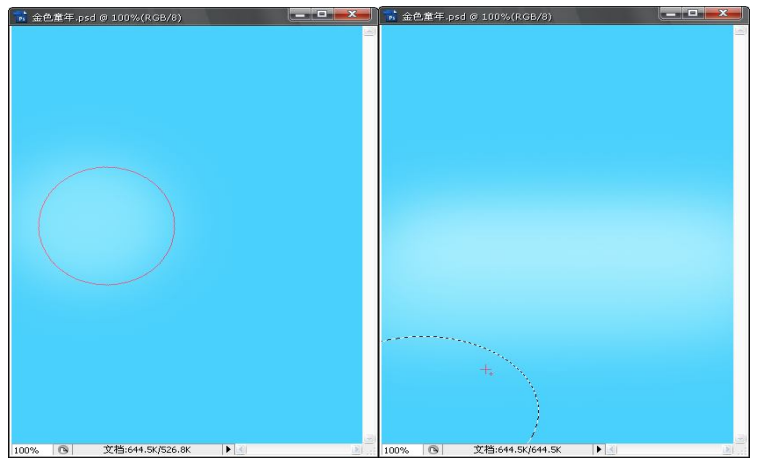

图 6-48 设置"减淡工具"

图 6-49 创建椭圆选区

(4) 单击"图层"调板下的"新建图层"按钮 🖬, 新建一个图层为"图层 1"。

(5)单击工具箱中的"椭圆选框工具"按钮 〇,在画布的左下角创建一个椭圆选区,如 图 6-49 所示。

(6) 再单击工具选项栏中的"添加到选区"按钮,当画布中光标显示为"+"形状时,如图 6-49 所示,再创建一个椭圆选区,从原椭圆选区的右边加上半个椭圆选区。

(7) 设置前景色为 R143、G210、B52, 在"图层 1"中以前景色填充选区, 效果如图 6-50 所示。

(8)单击工具箱中的"加深工具"按钮 ,在工具选项栏中设置画笔笔尖为柔角 100 像素,设置范围为中间调,设置曝光度为 50%,如图 6-50 所示,在选区的边缘来回涂抹,效果如图 6-51 所示。

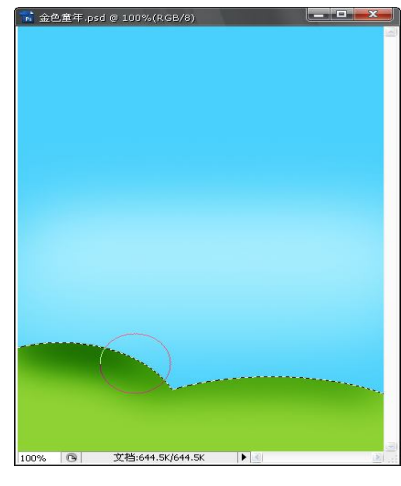

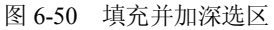

★ 企业年中,pcd @ 100% (肥売 1, RGB/g)

图 6-51 创建选区

(9) 单击工具箱中的"椭圆选框工具"按钮 〇, 在画布的左下角创建椭圆选区, 如图 6-51 所示。

(10)单击"图层"调板下"新建图层"按钮 3,新建一个图层"图层 2",在"图层 2" 中以前景色填充选区,用"加深工具"在选区的边缘来回涂抹,效果如图 6-52 所示。

(11)单击工具箱中的"椭圆选框工具"按钮 ○,在画布的右下角创建椭圆选区,如图 6-53 所示。

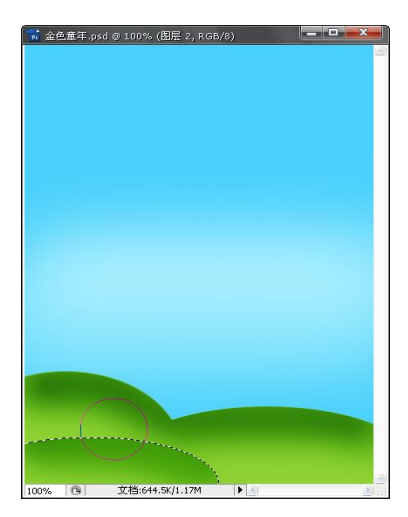

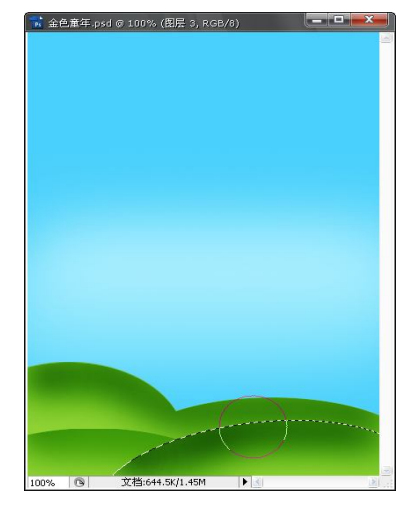

图 6-52 填充并加深选区

图 6-53 创建选区

(12)单击"图层"调板下"新建图层"按钮 3,新建一个图层"图层 3",在"图层 3" 中以前景色填充选区,用"加深工具"在选区的边缘来回涂抹,效果如图 6-53 所示。

(13) 执行"视图"→"显示"→"网格"命令,打开网格线。

(14)单击工具箱中的"椭圆选框工具"按钮 <sup>○</sup>,在画布中创建椭圆选区,如图 6-54 所示。

(15) 再单击工具选项栏中的"添加到选区"按钮,在原椭圆的上方添加一个椭圆,添加后创建的选区"树",如图 6-54 所示。

(16)单击"图层"调板下"新建图层"按钮 3,新建一个图层"图层 4",在"图层 4" 中以前景色填充"树"选区,如图 6-54 所示。

(17)单击工具箱中的"加深工具"按钮 ,在工具选项栏中设置画笔笔尖为柔角 50 像素,设置范围为中间调,设置曝光度为 50%,在"树"的边缘来回涂抹,效果如图 6-54 所示。

(18) 执行"视图"→"显示"→"网格"命令,关闭网格线。

(19)单击工具箱中的"移动工具"按钮,将"图层 4"中的"树"移动到合适的位置,如图 6-55 所示。

(20) 单击"图层"调板下"新建图层"按钮 3, 新建一个图层"图层 5"。

(21) 单击工具箱中"多边形套索工具"按钮 之, 创建如图 6-55 所示的"树干"选区。

(22) 设置前景色为 R110、G54、B0, 在"图层 5"中以前景色填充"树干"选区, 效 果如图 6-55 所示。

(23) 单击"图层"调板下"新建图层"按钮 🖬,新建一个图层"图层 6"。

(24)单击工具箱中的"多边形套索工具"按钮 , 创建如图 6-56 所示的"小草"选区。

(25)设置前景色为 R36、G110、B0,在"图层 6"中以前景色填充"小草"选区,效 果如图 6-56 所示。

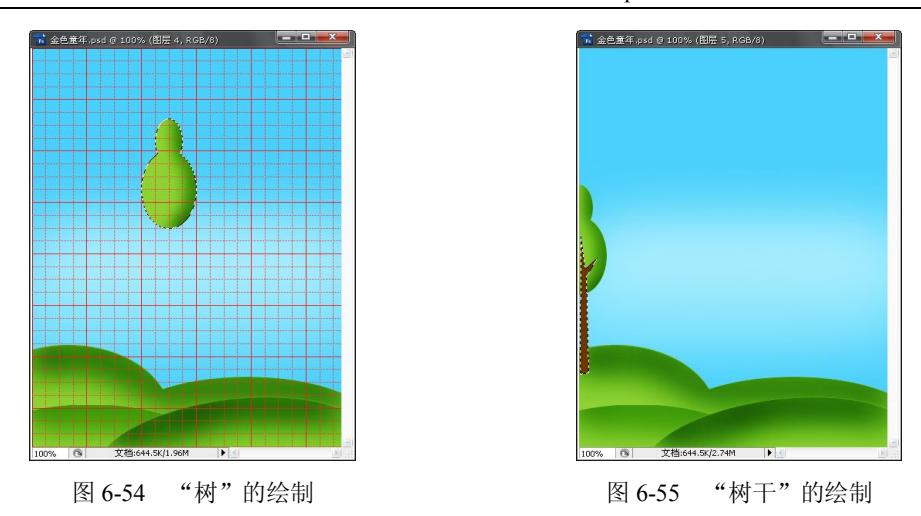

(26) 新建"图层 7",以同样的方法在"图层 7"上再绘制一棵小草,效果如图 6-57 所示。

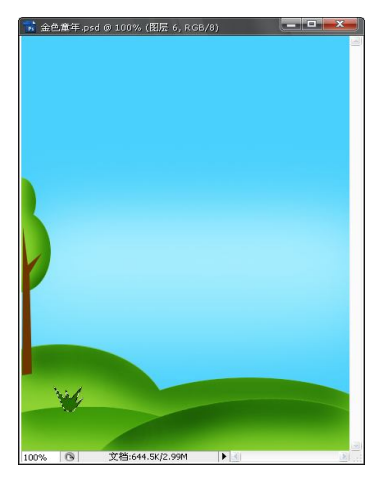

图 6-56 "小草"的绘制

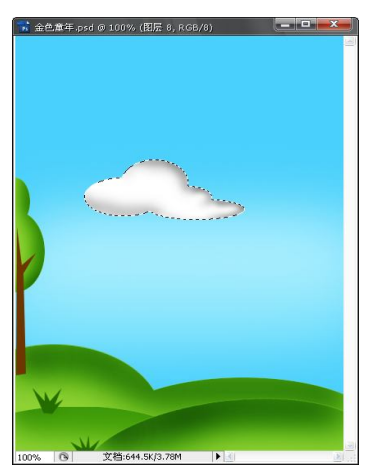

图 6-57 绘制"云彩1"

(27)新建"图层 8",用"椭圆选框工具"创建椭圆选区,再经过三次"选区加",创建 一个如图 6-57 所示的"云彩"选区,并以白色填充。

(28)单击工具箱中的"加深工具"按钮 ≤,在工具选项栏中设置画笔笔尖为柔角 25 像素,设置范围为高光,设置曝光度为 30%,在图像的边缘处来回涂抹,效果如图 6-57 所示。

**技巧**:在减淡或加深的涂抹过程中,可以结合[键和]键,改变画笔的大小;结合小键盘上的数字键改变曝光度,使涂抹的效果更自然。

(29)执行"编辑"→"自由变换"命令,适当变换云彩的大小,并放在合适的位置, 如图 6-58 所示。

(30) 新建"图层 9", 以同样的方法在"图层 9"上再绘制一朵云彩, 效果如图 6-59 所示。

(31)新建"图层 10",设置前景色为 R252、G214、B3。单击工具箱中的"画笔工具"按钮 27,在工具选项栏中设置画笔笔尖为柔角 200 像素,硬度为 25%,在"图层 10"上单击 左键,绘制"太阳",效果如图 6-60 所示。

(32)设置前景色为 R252、G240、B130。单击工具箱中的"画笔工具"按钮 2,在工 具选项栏中设置画笔笔尖为柔角 150 像素,硬度为 25%,在"太阳"的中心位置单击,使"太 阳"中心有更强的光效,如图 6-61 所示。

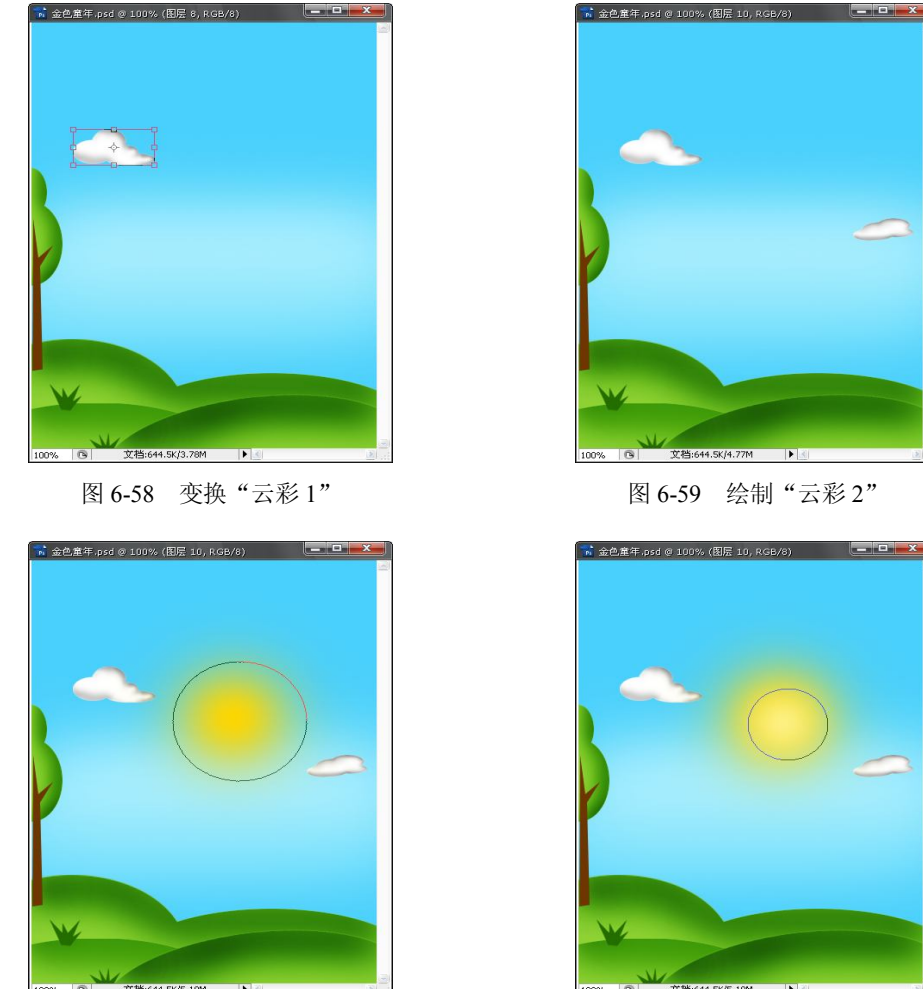

图 6-60 绘制"太阳"

图 6-61 增强"太阳"的光效

(33)单击工具箱中的"移动工具"按钮 →,将"太阳"移动到合适的位置,如图 6-62 所示。

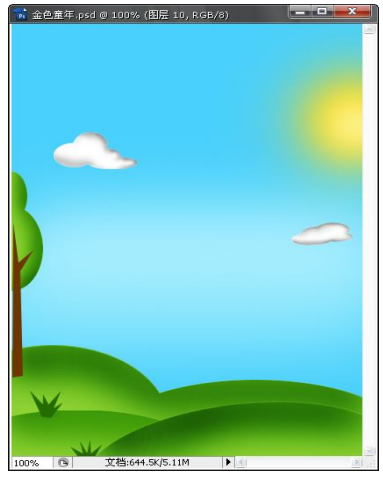

图 6-62 移动"太阳"

87

(34) 打开素材图像文件"快乐女孩儿.jpg"; 单击工具箱中的"魔棒工具"按钮, 在 图像的白色背景处单击, 再执行"选择"→"反向"命令, 创建"小女孩儿"选区, 如图 6-63 所示。

(35) 单击工具箱中的"移动工具"按钮 →,将"小女孩儿"移动到"金色童年"文件中,如图 6-64 所示。

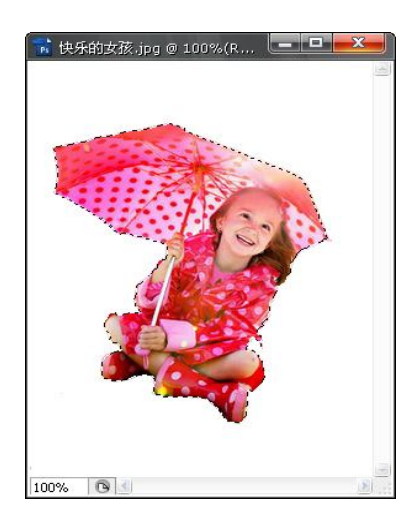

图 6-63 素材图片"快乐的女孩"

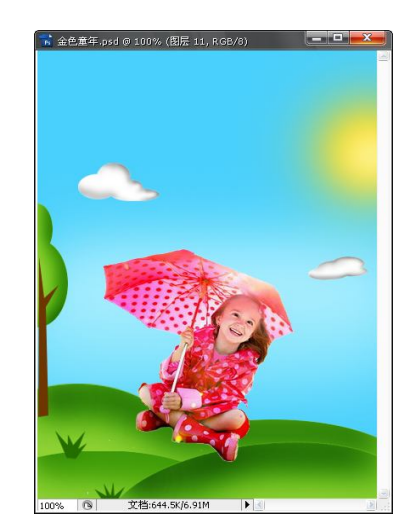

图 6-64 移动"小女孩儿"

(36)单击工具箱中的"横排文字工具"按钮**T**,设置字体为华文新魏,字号为40点,以前景色输入文字"NOTEBOOK",如图 6-65 所示。

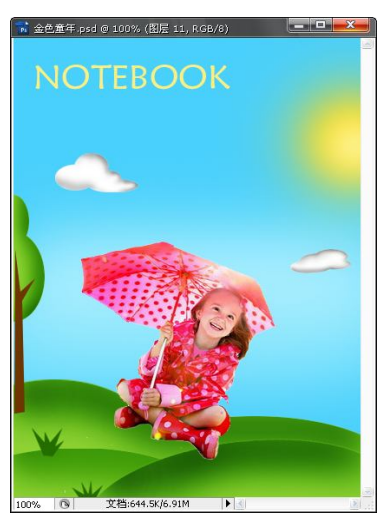

图 6-65 输入文字

(37)单击工具箱中的"横排文字工具"按钮T,设置字体为隶书,字号为36点,以前 景色输入文字"金色童年",设计完成的最后效果如图6-47所示。

### 总结提升

修饰图像是 Photoshop CS3 的重要功能,通过本章的学习,掌握了修饰图像时需要使用的 各种工具,在今后的学习和实践中还要进一步熟悉其属性的设置。在同一个问题的处理上,选 择不同的工具及不同的属性设置都会带来非常不一样的效果,灵活运用这些工具是做好平面设 计的关键。

在使用"修复画笔"、"图章"和"渲染"等工具组时,光标形状均和所选画笔直径一致,如果光标显示状态是"+"形,而不能显示画笔的大小,请注意键盘上 Caps Lock 键是否灯亮了。如果 Caps Lock 键的灯没有亮,可执行"编辑"→"首选项"→"显示与光标"命令,在 "绘画光标"中选择"正常画笔笔尖"单选项即可。

#### 巩固提高

练习1: 修复溅上污渍的"婚纱照"。

操作提示:打开素材图像文件"婚纱照",用"套索工具"创建一个选区,再用"仿制图 章工具"在画布的上方选取"样点",如图 6-66 所示,在选区中拖曳鼠标,效果如图 6-67 所 示,画布下方的污渍用"污点修复画笔工具"修复,效果如图 6-67 所示,脸部的污渍用"修 复画笔工具"修复,大块的可用"修补工具"修复,效果如图 6-68 所示,其余的污渍选择适 当的工具去掉它,最后的修复效果如图 6-69 所示。

错误!

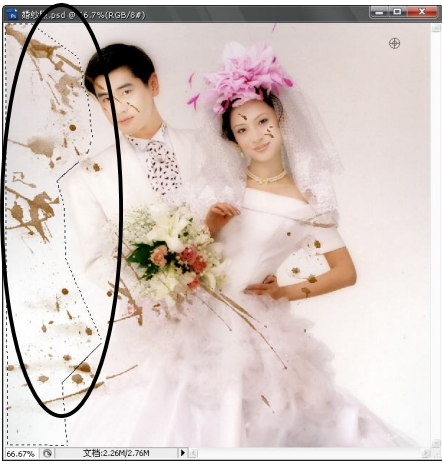

图 6-66 用"仿制图章工具"修复

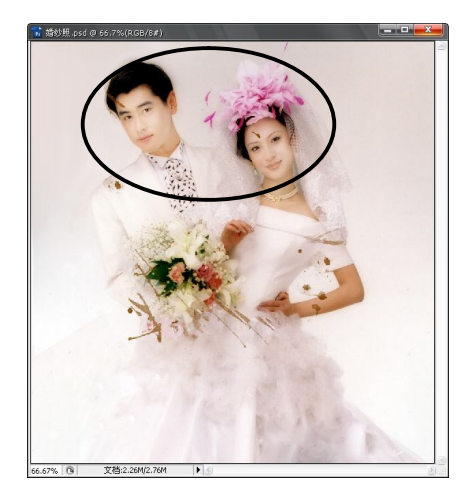

图 6-68 用"修复画笔工具"修复

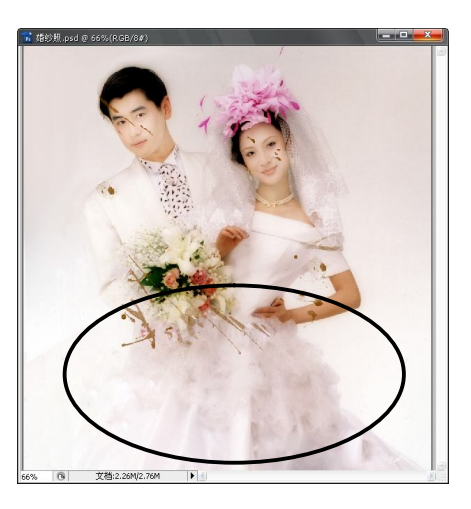

图 6-67 用"污点修复画笔工具"修复

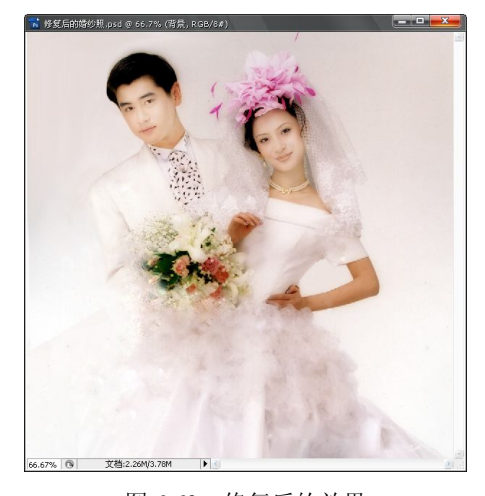

图 6-69 修复后的效果

练习2:绘制"流泪的红蜡烛"。

操作提示:以"黑色"为背景新建文件,命名为"红烛";新建图层,用"矩形选框工具" 创建选区,并用"椭圆选框工具"从矩形选区中减去一部分。以"红色"为前景色、"暗红色" 为背景色,用"渐变工具"从上至下拉出一个由浅到深的渐变;按住 Shift 键,用"减淡工具" 在蜡烛表面涂一条高光;用"减淡工具"或"加深工具"在蜡烛上下涂抹,使该亮的地方减淡, 该暗的地方加深,如图 6-70 所示。用"涂抹工具"将蜡烛的顶部涂抹成不规则的外形,用"画 笔工具"画出蜡烛所流的"泪",适当的减淡或加深。新建图层,以"橙色"为前景色画出"火 焰"的水滴外形,如图 6-71 所示。用"涂抹工具"将"火焰"涂抹成扭曲的外形,如图 6-72 所示,用"减淡工具"涂抹火焰的中部,使中部发亮,注意层次感,对火焰执行"滤镜"→"模 糊"→"高斯模糊"命令,模糊半径为 3.5 像素,以"黑色"为前景色,用"画笔工具"画出

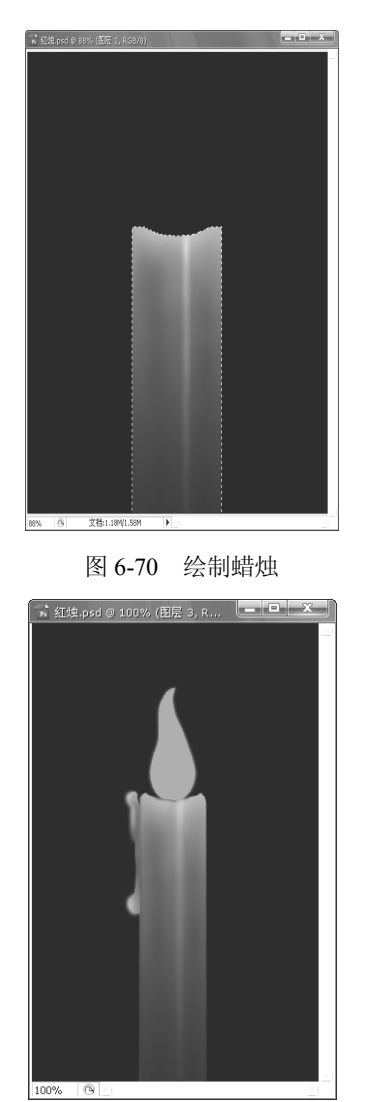

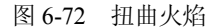

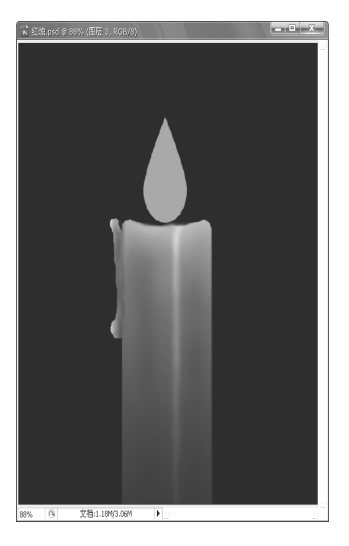

图 6-71 绘制火焰及泪

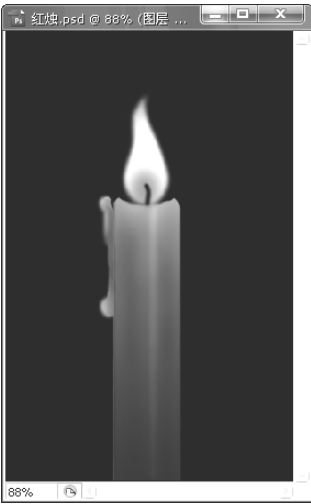

图 6-73 "流泪的红蜡烛"效果